# Workday: How to Delegate Tasks

If you're going to be out of the office or take a leave and need to assign backup, you can delegate your business process tasks to someone in your absence. Alternatively, if you have someone who routinely approves PTO or manages timecards for your department, you can delegate these tasks indefinitely.

12 Steps <u>View most recent version</u>

Created by Alex Drabik Creation Date Dec 31, 2024

Last Updated Dec 31, 2024

# **Open My Tasks**

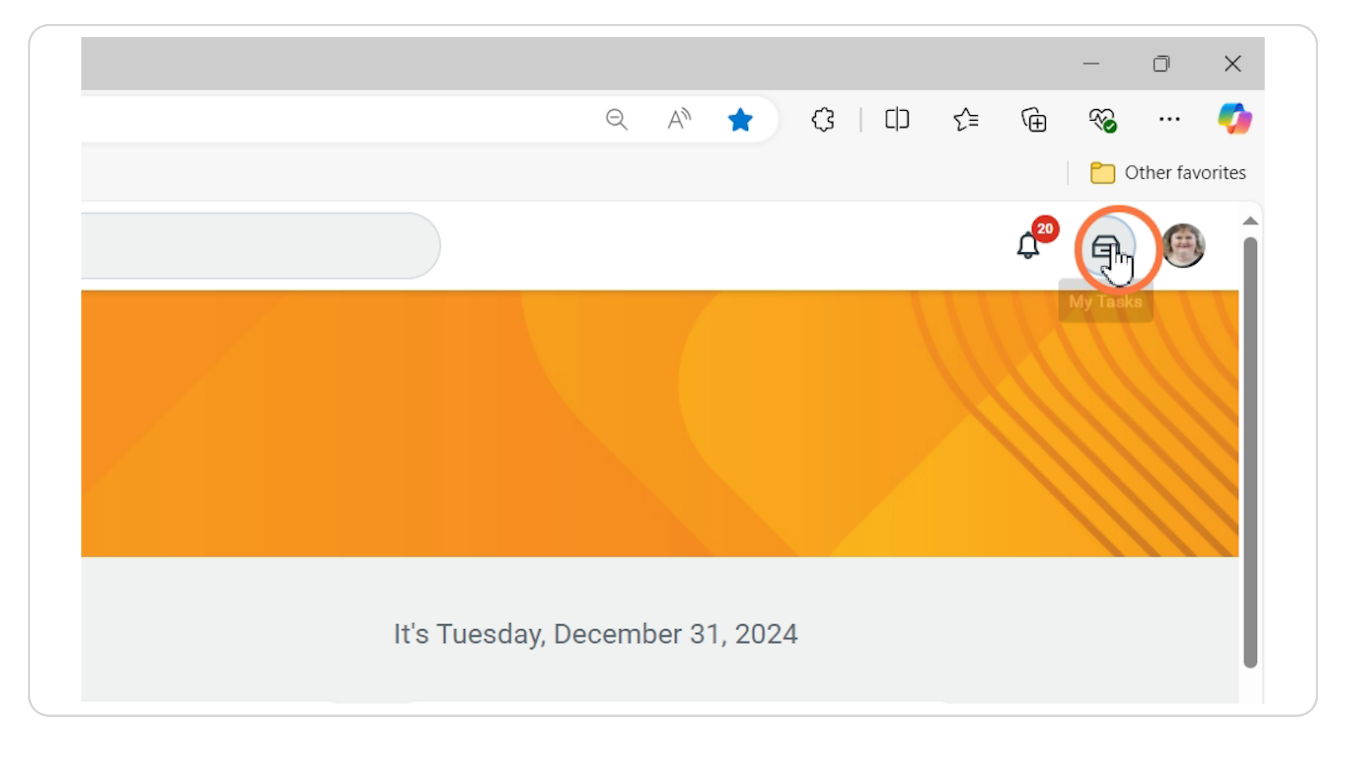

# **Choose Manage Delegations**

|        | Filters      | $\sim$ |
|--------|--------------|--------|
|        | Archive      |        |
| ි<br>ද | Bulk Approve |        |
| 0      |              |        |

#### STEP 3

# Initiate New or Manage Existing Delegations

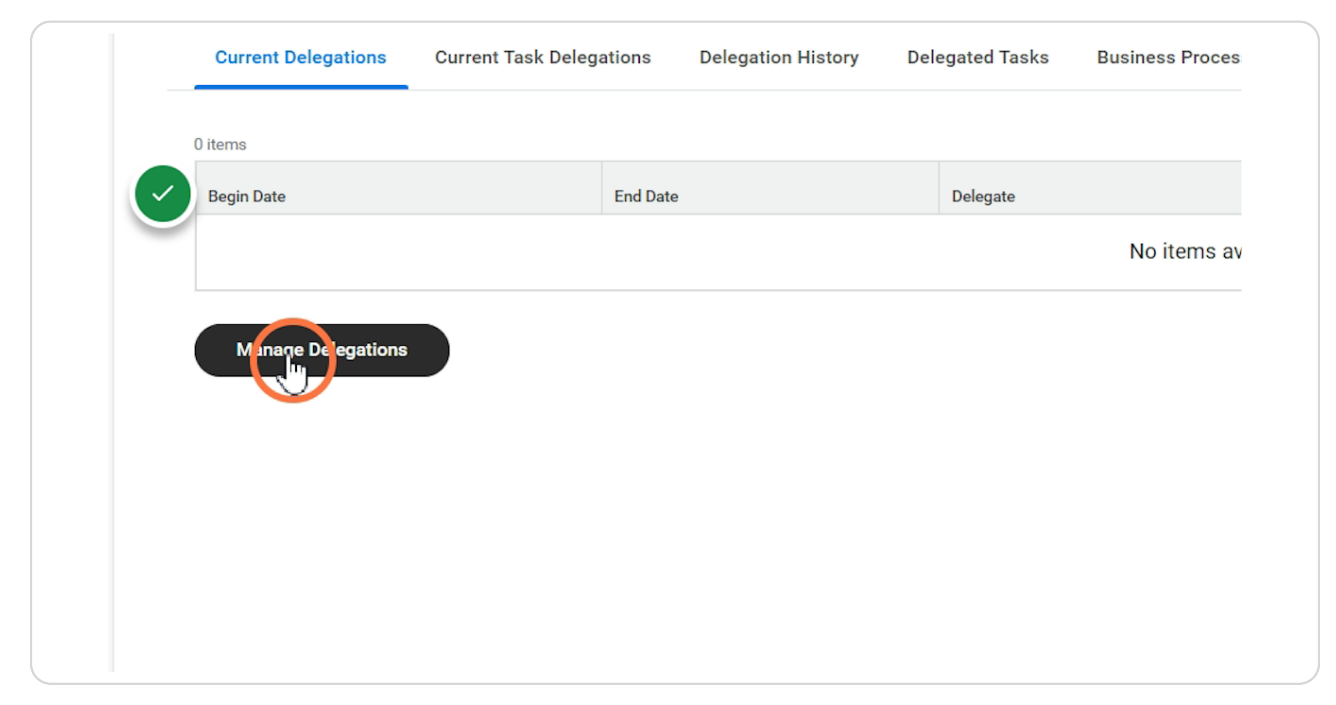

Begin Date - must be current date or later.

| > Busi      | ness Processes allow | ved for Delegation |           |  |
|-------------|----------------------|--------------------|-----------|--|
| New Delegat | ion 1 item           |                    |           |  |
| $(\pm)$     | *Begin Date          | End Date           | *Delegate |  |
|             | MM/DD/YYY            | MM/DD/YYYY         |           |  |

#### STEP 5

## Click here

| T    |                | SUN | MON | TUE     | WED | тни     | FRI | SAT |  |
|------|----------------|-----|-----|---------|-----|---------|-----|-----|--|
|      |                | 8   | 2   | 3<br>10 | 4   | 5<br>12 | 13  | 14  |  |
|      |                | 15  | 16  | 17      | 18  | 19      | 20  | 21  |  |
|      |                | 22  | 23  | 24      | 25  | 26      | 27  | 28  |  |
|      |                | 29  | 30  | (jl.)   | 1   | 2       | 3   | 4   |  |
| 4    |                |     |     |         |     |         |     |     |  |
| ente | r your comment |     |     |         |     |         |     |     |  |
|      |                |     |     |         |     |         |     |     |  |
|      |                |     |     |         |     |         |     |     |  |

End Date- - required, but can be far into the future.

| Manag<br>> Bus | <b>je Delegations</b><br>iness Processes allo | Cindy Pick  |           |  |
|----------------|-----------------------------------------------|-------------|-----------|--|
| New Delega     | ation 1 item                                  |             |           |  |
| $(\neq)$       | *Begin Date                                   | End Date    | *Delegate |  |
|                | 12/31/2024 🖻                                  | M/DD/YYYY E |           |  |
|                |                                               |             |           |  |

Delegate - Search for the name of the person you want to delegate your tasks to.

| S Cindy | Pick       |           |                    |
|---------|------------|-----------|--------------------|
|         | End Date   | *Delegate | Start On My Behalf |
| 1       | 12/12/2050 | ßearch    |                    |
|         |            |           |                    |
|         |            |           |                    |

## Start on my behalf - what do you initiate?

Typically, you would initiate processes for yourself or your direct reports. For example, Search "time" and select - Request Time Off for Self, Request Time Off for Worker, Edit Time Off for Self, Edit Time Off for Worker.

| otart on my benan | Do My Tasks On My Behalf                                  |
|-------------------|-----------------------------------------------------------|
| E Seach Ţ         | For all Business     For Business Pro     None of the abo |
|                   | E Beach I                                                 |

# Do My Tasks On My Behalf

Typically, these are for requests and approvals. You can select ALL Business Processes or search for specific processes to delegate.

| Start On My Behalf | च □<br>Do My Tasks On My Behalf                                         | ] ." |
|--------------------|-------------------------------------------------------------------------|------|
|                    | For all Business Processes<br>For Business Process<br>None of the above | •    |
|                    | Retain Access to Delegated Tasks within My Tasks                        | •    |

## **Business Process Example: PTO and Timecard Delegation**

To delegate PTO and Timecard initiation, management, and approval, Select: Update Time Off Requests, Request Time Off, Correct Time Off, and Enter Time.

| Deleg | Time Off Balance Transfer     Correct Time Off     Enter Time                                          |
|-------|----------------------------------------------------------------------------------------------------|
|       | One-Time Payment for Referral  Reported Time Batch Event                                               |
|       | Request One-Time Payment<br>Request One-Time Payment<br>Offer/Employment Agreement<br>Request Time Off |
|       | Update Time Off Requests                                                                               |
|       |                                                                                                    |
|       |                                                                                                    |

# Retain Access - Delegate, but also keep your access.

Defaults to checked = keep your access.

| × Update Time Off Requests ∷                     |
|--------------------------------------------------|
| × Request Time Off                               |
| × Enter Time                                     |
| × Correct Time Off                               |
| None of the above                                |
|                                                  |
| Retain Access to Delegated Tasks within My Tasks |
|                                                  |
| Delegation Rule                                  |
|                                                  |
|                                                  |
|                                                  |
|                                                  |
|                                                  |
| I                                                |

#### Submit

This goes to the supervisor of the person you are delegating to. You can add a comment to explain why you are delegating to them if needed.

| •    |               |         |         |        |            |   |      |  |  |
|------|---------------|---------|---------|--------|------------|---|------|--|--|
| (==) | enter your co | mment   |         |        |            |   | <br> |  |  |
| •    | ·             |         |         |        |            |   | <br> |  |  |
| Atta | chments       |         |         |        |            |   |      |  |  |
|      |               |         |         |        |            |   |      |  |  |
|      |               |         |         | Drop f | files here | 1 |      |  |  |
|      |               |         |         |        | or         |   |      |  |  |
|      |               |         |         | Sele   | ect files  |   |      |  |  |
|      |               | Save fo | r Later | Cancel |            |   |      |  |  |
|      | Signit        |         |         |        |            |   |      |  |  |